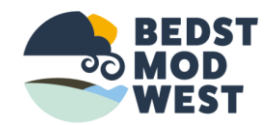

## Kalender guide

Bedst mod west 2019

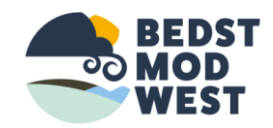

 Når du er blevet oprettet som FORFATTER taster du <u>www.bedstmodwest.dk</u> og logger ind i venstre side nedenunder tilmelding nyhedsbrev. Når du er logget ind ser det sådan ud. Her kan du ændre dit password.

| INF@LAND                                                                                | 🛱 Bedst mod West 🚽                                                                                                    | ⊨ Tilføj                                                                                                    |                                                                                                    |                                                                                                    |  |
|-----------------------------------------------------------------------------------------|----------------------------------------------------------------------------------------------------|----------------------------------------------------------------------------------------------------|----------------------------------------------------------------------------------------------------|----------------------------------------------------------------------------------------------------|--|
| Kontrolpanel                                                                            | Kontrolpanel                                                                                                    |                                                                                                    |                                                                                                    |                                                                                                    |  |
| 📌 Indlæg                                                                                | Et overblik                                                                                                    |                                                                                                    | Nyheder fra DGI Lokaludvikling                                                                                                    |                                                                                                    |  |
| <ul> <li>Kalender</li> <li>Kommentarer</li> </ul>                                       | 📌 23 indlæg                                                                                                    | 68 sider                                                                                                    | FIND modul 1, februar 2018<br>InfoLand udvikler i 2018 et nyt modul til hjemmesider og App                                                                                                    | s. Et                                                                                                    |  |
| 9) Medier                                                                               | InfoLand CMS v11.2                                                                                                    | 2 med infoLand CMS terna                                                                                                    | modul der hjælper lokale borgere og besøgende med at find<br>til aktiviteter, seværdigheder og oplevelser. InfoLand ønsker r<br>dette modul, at Indlægget FIND modul blev først udgivet pi                                                                                                    | e frem<br>med<br>å DGI                                                                                                    |  |
| Profil                                                                                  | Aktivitet                                                                                                    |                                                                                                    | Lokaludvikling.                                                                                                    |                                                                                                    |  |
| <ul> <li>Værktøjer</li> <li>Formularer</li> <li>Slider</li> <li>Minimer menu</li> </ul> | Senest udgivet<br>17. august, 14:25<br>11. august, 18:16<br>2. august, 13:39<br>2. juli, 7:35<br>7. juni, 8:38                                                                  | Kalender kursus.<br>Sensommerfest i Lyne hallen.<br>inspirations møde i Klyngen.<br>Feriesjov med Bedste<br>RallySprint Sdr. Vium | Fig Haintar 9 Fightain 2010     En opdateret manual med videoklip, er nu tilgængelig på info<br>Fra kontrolpanelet klikkes på infoLand logoet og manualen<br>fremkommer. En anden tilgang er, at man i browseren skriver<br>manual/infoland.dk VI håber den nye manual Indlægget Ny<br>manual blev først udgivet på DGI Lokaludvikling.     Medlem af udviklingsteamet 31. januar 2018<br>InfoLand har gennem mere end 10 år, udviklet sig til at være<br>solid og velfungerende platform, for lokalsamfund og | En opdateret manual med videoklip, er nu tilgængelig på infoLand.<br>Fra kontrolpanelet klikkes på infoLand logoet og manualen<br>fremkommer. En anden tilgang er, at man i browseren skriver:<br>manual/infoland.dk VI håber den nye manual indlægget Ny<br>manual blev først udgivet på DGI Lokaludvikling.<br>Medlem af udviklingsteamet 31. januar 2018<br>InfoLand har gennem mere end 10 år, udviklet sig til at være en<br>solid op velfungerende olatform for lokalsamfund op |  |
|                                                                                         | InfoLand oplysninger:                                                                                                    |                                                                                                    | enkeltforeninger. Det startede med en ministeriel bevillig, me<br>formål at skabe en hjemmeside Indlægget Medlem af<br>udviklingstearnet blev først udgivet på DGI Lokaludvikling.                                                                                                    | d det                                                                                                    |  |
|                                                                                         | Her vises de data infoland har tilknyttet jeres hjemmeside.<br>Hvis noget skal rettes, så har i selv mulighed for at gøre dette, husk<br>at trykke på [Gem ændringer] i bunden. |                                                                                                    | husk                                                                                                    |                                                                                                    |  |
|                                                                                         | Generelt                                                                                                    |                                                                                                    |                                                                                                    |                                                                                                    |  |
|                                                                                         | Koordinat(er):                                                                                                    | 55.83792695130921, 8.414383375878                                                                                                 | 89                                                                                                    |                                                                                                    |  |
|                                                                                         | Kommune                                                                                                    | Rinakoahina-skiera                                                                                                    |                                                                                                    |                                                                                                    |  |

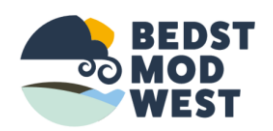

- og her kan du ændre din adgangskode.
- Klik Generer adgangskode og skriv din personlige kode du ønsker at bruge og gem / Opdater profil.

| NFOLAND        | 🖀 Bedst mod West 🕂 Tilføj | John Facousen                                                   |                               |
|----------------|---------------------------|-----------------------------------------------------------------|-------------------------------|
| ) Kontrolpanel |                           |                                                                 |                               |
| Indlæg         | Vis navn offentligt som   | John Jacobsen                                                   |                               |
| Kalender       | Kontolstinformation or    |                                                                 |                               |
| Kommentarer    | Kontaktinformationer      |                                                                 |                               |
| ] Medier       | E-mail (påkrævet)         | btn@m-ks.dk                                                     |                               |
| Profil         | Websted                   |                                                                 |                               |
| / Værktøjer    |                           |                                                                 |                               |
| Formularer     | Telefon (Events Manager)  |                                                                 |                               |
| Slider         | Om dia                    |                                                                 |                               |
| Minimer menu   | onnuig                    |                                                                 |                               |
|                | Biografisk info           |                                                                 |                               |
|                |                           |                                                                 |                               |
|                |                           |                                                                 |                               |
|                |                           | Del lidt biografiske informationer om dig selv i din profil. De | et er tilgængeligt for andre. |
|                | Profilbillede             |                                                                 |                               |
|                |                           | Du kan ændre dit profilbillede på <u>Gravatar</u> .             |                               |
|                | Kontohåndtering           |                                                                 |                               |
|                | Ny adgangskode            | Generer adgangskode                                             |                               |
|                | Sessioner                 | Log ud fra alle andre steder                                    |                               |
|                |                           | Du er kun logget ind ved denne placering.                       |                               |
|                |                           |                                                                 |                               |
|                | Opdater profil            |                                                                 |                               |
|                |                           |                                                                 |                               |

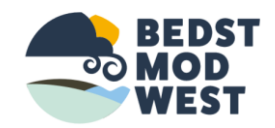

- Nu er du klar til at lave dit første ARRANGEMENT (kalender)
- Klik på ARRANGEMENT.

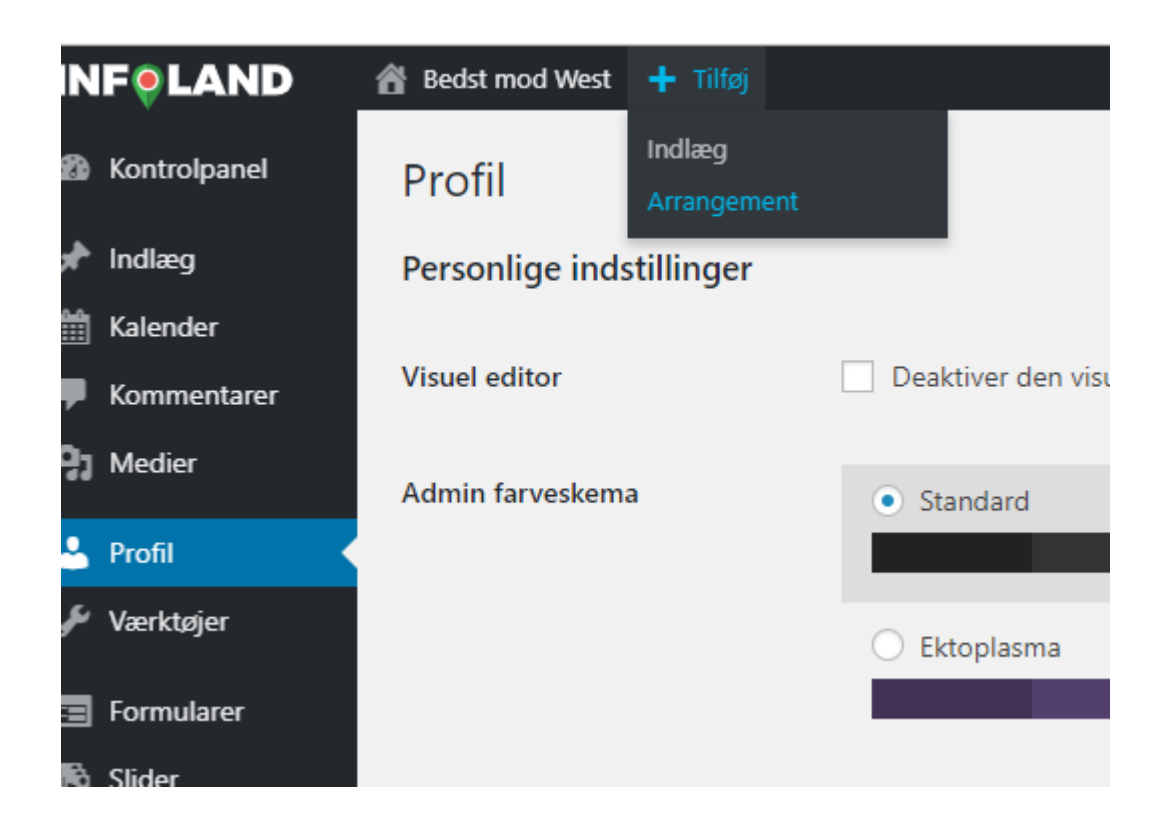

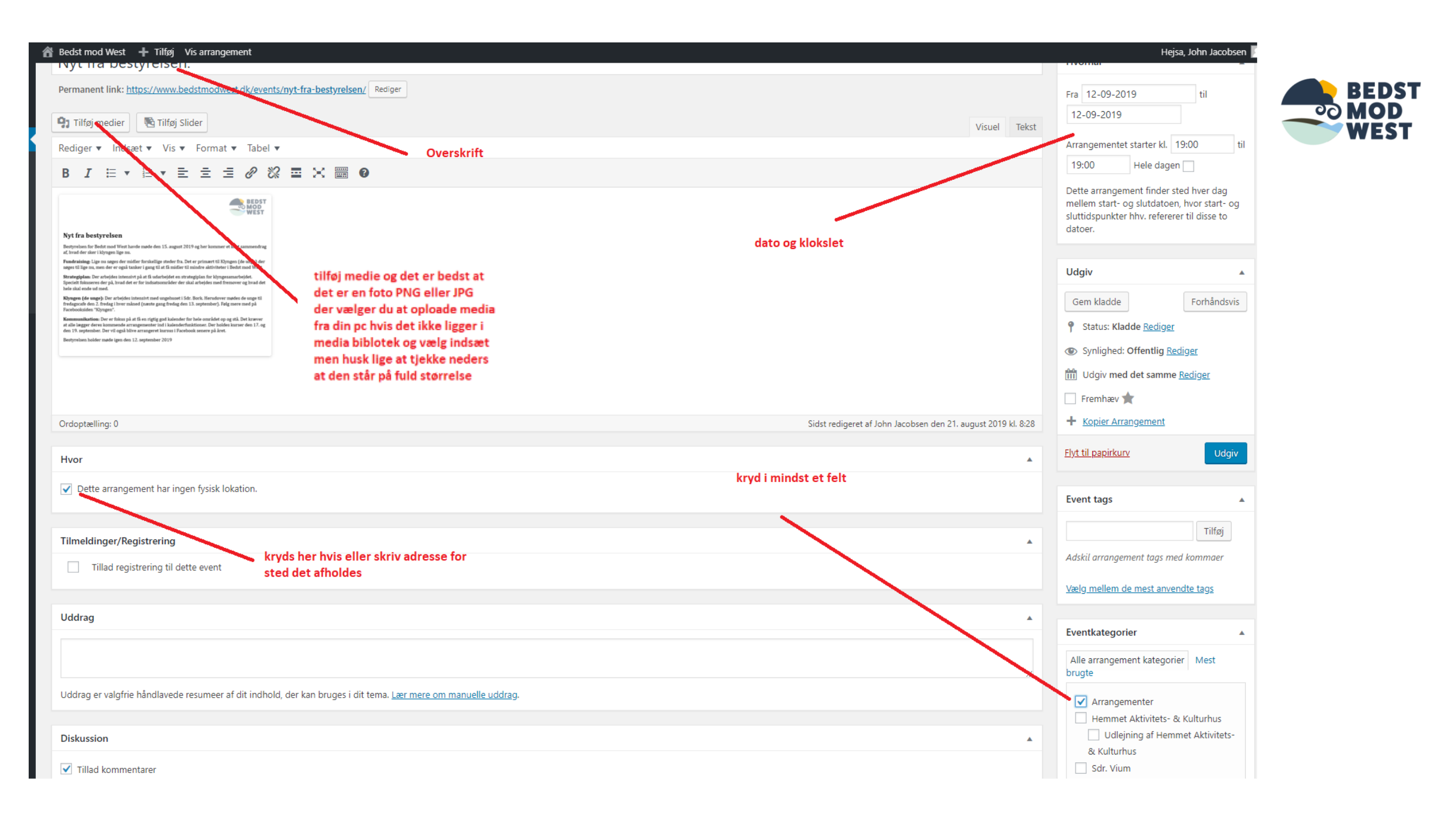

## Foto til højre øverst. Upload filer

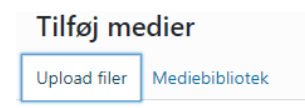

## Træk filer hertil for at uploade

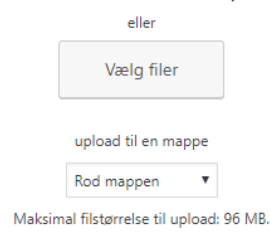

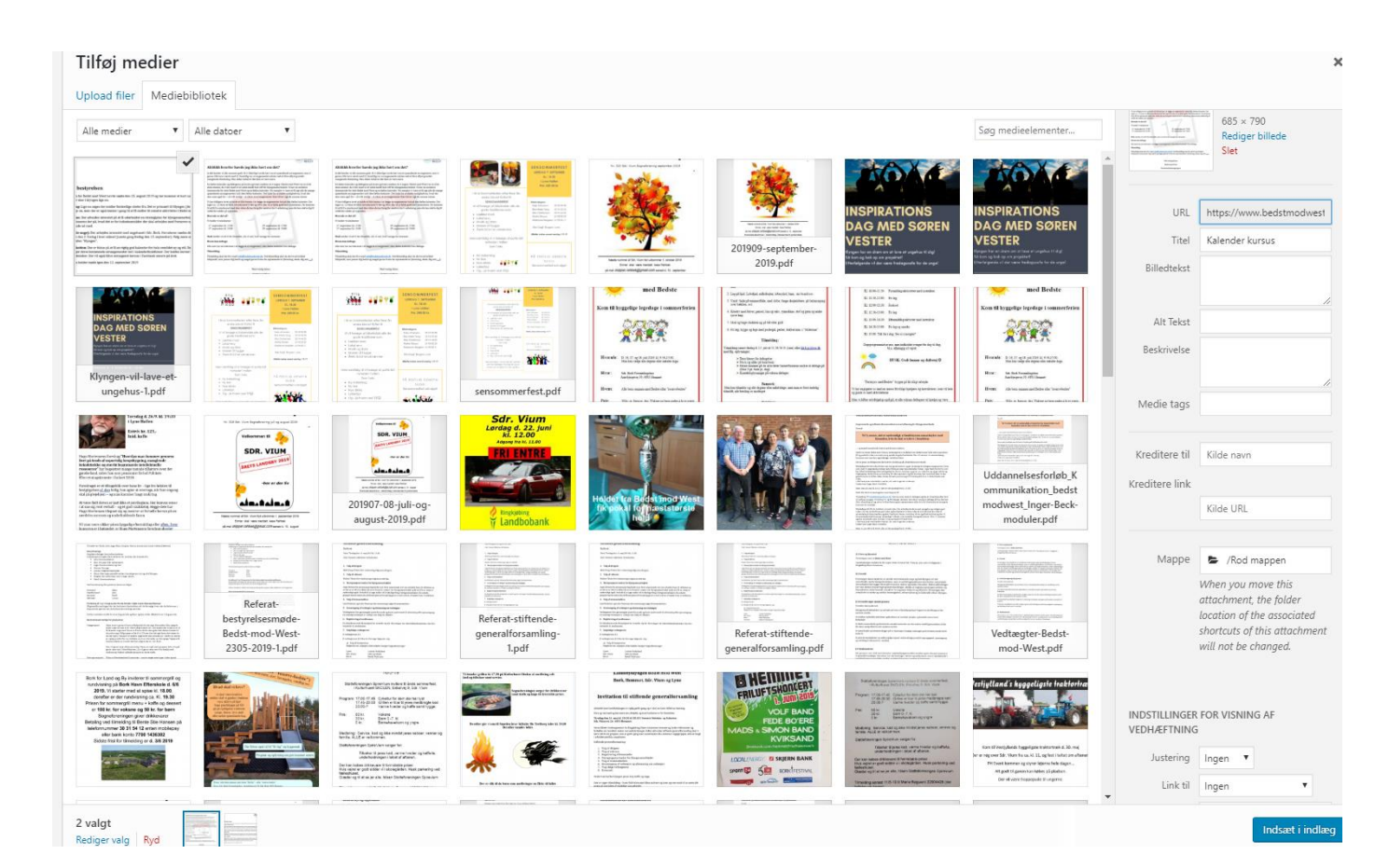

## Foto til venstre er der flueben i det foto eller fil du har valgt, tryk i højre nederst hjørne indsæt

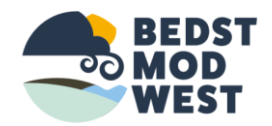

- Nu er det færdig og indsat så prøv at gå på siden og tjek kalender.
- Klik bedstmodwest i øverste linje, og du er på hovedsiden.